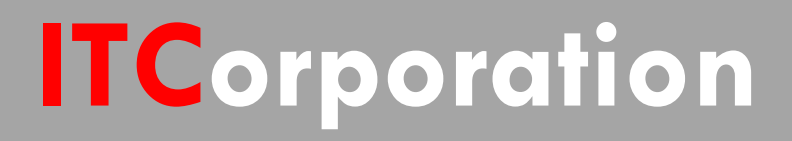

# SecureFirst

How to configure a tunnel interface VPN (Route-Based VPN)

KNOWLEDGE DATABASE

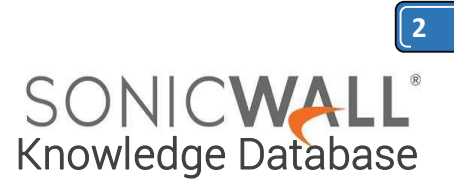

Network Security Appliance

# How to configure a tunnel interface VPN (Route-Based VPN)

1. Go to Manage | VPN | Base Settings and click on Add.

2. The General tab of Tunnel Interface VPN named is shown with the **IPSec Gateway** equal to the other device's **X1 IP address**.

NOTE: The settings used on the Proposals tab are not shown, but these must be identical on the Tunnel Interface VPNs done on both appliances.

| Sonic <b>wall</b> "      | Network Security Appliand | ie .      |                    |   |
|--------------------------|---------------------------|-----------|--------------------|---|
| General Proposals        | Advanced                  |           |                    |   |
| Security Policy          |                           |           |                    |   |
| Policy Type:             |                           | Tunnel In | terface            | T |
| Authentication Method:   |                           | IKE using | Preshared Secret   | ۲ |
| Name:                    |                           | ToSiteB   |                    |   |
| IPsec Primary Gateway Na | me or Address:            |           |                    |   |
| IKE Authentication       | n                         |           |                    |   |
| Shared Secret:           | •••••                     |           |                    |   |
| Confirm Shared Secret:   | •••••                     |           | Mask Shared Secret |   |
| Local IKE ID:            | IPv4 Address              | •         |                    |   |

3. Go to Network | Routing and click Add.

IPv4 Address

Peer IKE ID:

•

4. The Route Policy example shown below is one in which the source is Any, and the destination is the siteb\_subnet, the service is Any, and the Interface is set to the name of the previously-created Tunnel Interface VPN, named 'to site b'; note that the Gateway field is grayed out because SonicOS is smart enough to know that there is already a specific network interface tied to the tunnel interface VPN created above. The properties of the VPN network address object siteb\_subnet are shown: 192.168.10.0 also 255.255.255.0.

| Name:                     | Siteb_subnet  |
|---------------------------|---------------|
| Zone Assignment:          | VPN T         |
| Туре:                     | Network 🔻     |
| Network:                  | 192.168.10.0  |
| Netmask/Prefix<br>Length: | 255.255.255.0 |
| Ready                     |               |
| General                   | Advanced      |

### **Route Policy Settings**

SONICWALL

| Source:                                          | Any 🔻               |  |  |  |
|--------------------------------------------------|---------------------|--|--|--|
| Destination:                                     | Siteb_subnet •      |  |  |  |
| Service:                                         | Any 🔻               |  |  |  |
| Standard Route O Multi-Path Route                |                     |  |  |  |
| Interface:                                       | Select an interface |  |  |  |
| Gateway:                                         | 0.0.0.0             |  |  |  |
| Metric:                                          |                     |  |  |  |
| Comment:                                         |                     |  |  |  |
| Disable route when the interface is disconnected |                     |  |  |  |
| Allow VPN path to take precedence                |                     |  |  |  |
| WXA Group:                                       | None 🔻              |  |  |  |
| Probe:                                           | None 🔻              |  |  |  |
| Disable route when probe succeeds                |                     |  |  |  |

Probe default state is UP

### Now log into the SiteB SonicWall

1. Go to **VPN | Settings** and click on **Add**. The General tab of Tunnel Interface VPN is shown with the IPSec Gateway equal to the other device's **X1 IP address**.

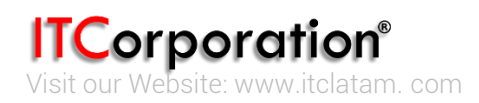

| General Proposals       | Advanced         | nce       |          |                    |      |             |   |
|-------------------------|------------------|-----------|----------|--------------------|------|-------------|---|
| Security Policy         |                  |           |          |                    |      |             |   |
| Policy Type:            |                  | Tunnel I  | nterface |                    | •    |             |   |
| Authentication Method:  |                  | IKE using | Preshar  | ed Secret          | •    |             |   |
| Name:                   |                  | ToSiteA   |          |                    |      | Gener       | Ĩ |
| IPsec Primary Gateway N | lame or Address: |           |          |                    |      |             |   |
| IKE Authenticatio       | n                |           |          |                    |      |             |   |
| Shared Secret:          | •••••            |           |          |                    |      |             |   |
| Confirm Shared Secret:  | •••••            |           | <b>1</b> | lask Shared Secret |      | Route P     | 1 |
| Local IKE ID:           | IPv4 Address     | •         |          |                    |      |             |   |
| Peer IKE ID:            | IPv4 Address     | •         |          |                    |      | Source:     |   |
|                         |                  |           |          |                    |      | Destination |   |
|                         |                  |           |          |                    |      | Service:    |   |
| Ready                   |                  |           |          |                    |      | Standa      | 3 |
|                         |                  | O         | ٢        | CANCEL             | HELP | Interface:  |   |

1. **NOTE:** The settings used on the Proposals tab are not shown, but these must be identical on the Tunnel Interface VPNs done on both appliances.

### 2. Go to Network | Routing and click Add.

3. The Route Policy example shown below is one in which the source is Any, and the destination is the sitea\_subnet, the service is Any, and the Interface is set to the name of the previously-created Tunnel Interface VPN, named 'to site a'; note that the Gateway field is grayed out because SonicOS is smart enough to know that there is already a specific network interface tied to the tunnel interface VPN created above. The properties VPN network address of the object sitea\_subnet are shown: also 10.10.50.0 / 255.255.255.0.

## SONICWALL"

Network Security Appliance

| Name:                     | SiteA_subnet  |   |
|---------------------------|---------------|---|
| Zone Assignment:          | VPN           | • |
| Type:                     | Network       | • |
| Network:                  | 10.10.50.0    |   |
| Netmask/Prefix<br>Length: | 255.255.255.0 |   |

Ready

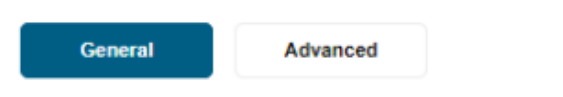

SONICWAI

Knowledge Database

3

### **Route Policy Settings**

| Source:                                                              | Any 🔻               |  |  |  |
|----------------------------------------------------------------------|---------------------|--|--|--|
| Destination:                                                         | SiteA_subnet 🔻      |  |  |  |
| Service:                                                             | Any 🔻               |  |  |  |
| Standard Route O Multi-Path Route                                    |                     |  |  |  |
| Interface:                                                           | Select an interface |  |  |  |
| Gateway:                                                             | 0.0.0.0             |  |  |  |
| Metric:                                                              |                     |  |  |  |
| Comment:                                                             |                     |  |  |  |
| <ul> <li>Disable route when the interface is disconnected</li> </ul> |                     |  |  |  |
| Allow VPN path to take precedence                                    |                     |  |  |  |
| WXA Group:                                                           | None 🔻              |  |  |  |
| Probe:                                                               | bbe: None 🔻         |  |  |  |
| Disable route when probe succeeds                                    |                     |  |  |  |

Probe default state is UP

Calle 146 #7-64. Bogotá D.C. Colombia +57 1 466 0599 / +57 315 786 8258 ales@itclatam.com / tss@itclatam.com REV 1.01

**ITCorporation**<sup>®</sup> Visit our Website: www.itclatam. com